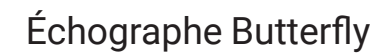

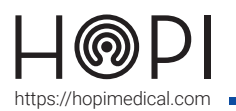

## Fiche d'utilisation échographe Butterfly

## Présentation

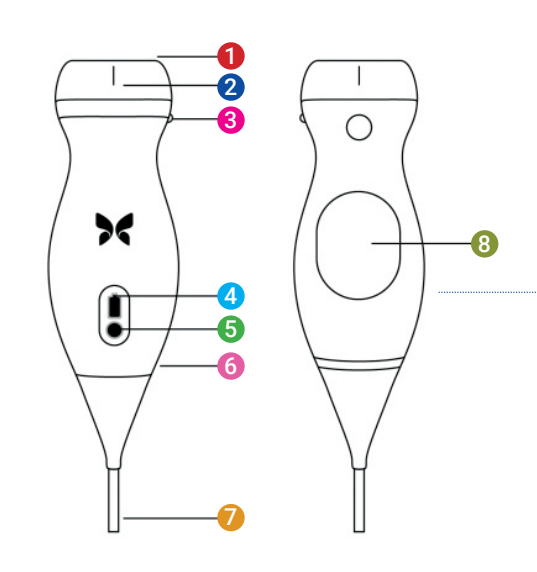

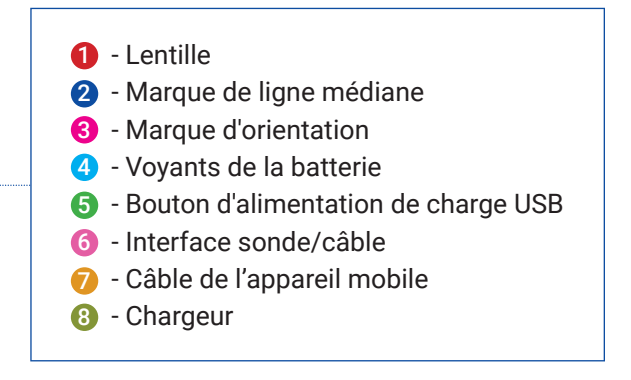

## Conduite de l'examen

- 1. Dans l'application Telemedica sur votre solution choisir le profil échographe.
  2. Déverrouiller l'appareil en appuyant sur le bouton central et entrer le code 000000.
  3. Lancer le mode AirPlay à partir des réglages accessibles via un glissement vers le haut, puis sélectionner « Recopie de l'écran » et cliquer sur le nom de la solution.
  - **4.** Revenir au menu principal en appuyant sur le bouton central.

E.

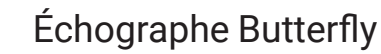

6

# Fiche d'utilisation échographe Butterfly

- 5. Brancher l'échographe au port de l'appareil et lancer l'application Butterfly.
- 6. Une fois sur l'interface de l'application, appuyer sur le bouton bleu avec une sonde.

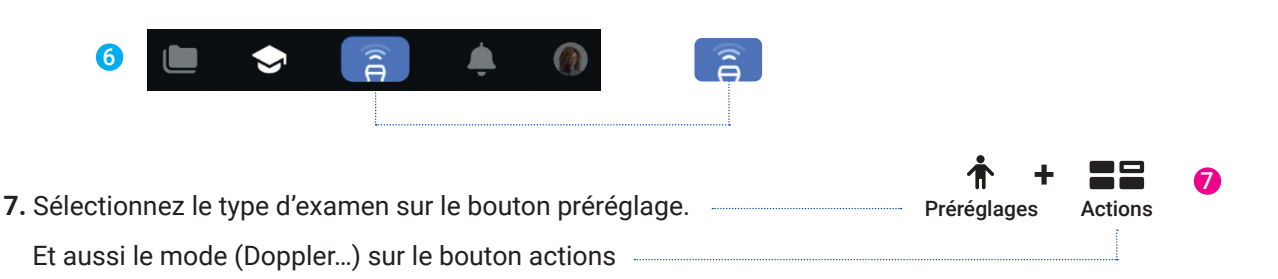

- 8. Appliquer du gel sur la sonde et commencer l'examen.
- 9. Vous avez la possibilité pendant l'examen de balayer l'écran horizontalement pour régler le gain et verticalement pour régler la profondeur.

| 9                     |                  |                                                         |   |                                                                 |
|-----------------------|------------------|---------------------------------------------------------|---|-----------------------------------------------------------------|
| ▼ TIS MI H2 Î Û ABD 0 |                  |                                                         |   | Abdomen                                                         |
|                       | ٩                |                                                         |   | Abdomen Deep                                                    |
| a                     | T<br>Préréglages | Type d'examen                                           |   | Aorta & Gallbladder                                             |
| 6 - 7 -               | <del>,**</del>   | Gel de l'image                                          | · | Bladder                                                         |
| Profondeur 8          | · • ·            |                                                         |   | Cardiac                                                         |
|                       |                  | Capture Video                                           |   | Cardiac Deep<br>Actions Abdomen                                 |
| 13 -<br>14 -<br>15 -  | Actions          | Choix des options d'imagerie en<br>fonction de l'examen |   | Eliquettes Tout effacer<br>+ Ajouter DR. GAUCHE LONG TRANS FO   |
| 5                     | Actions          |                                                         |   | Modes           Doppler couleur         ✓         Doppler puiss |
| 云 Tec                 |                  |                                                         |   | M Mode M<br>Guidage de l'aiguille                               |
| Préréglag_ 🛞 💽 🏭      |                  |                                                         |   | Ligne médiane                                                   |
|                       |                  |                                                         |   |                                                                 |

### Entretien et rangement

#### Entretien et nettoyage :

Après chaque utilisation, nettoyer la sonde avec une lingette désinfectante adaptée. Sécher la sonde avec un chiffon doux propre.

#### Rangement de la sonde :

Déposer la sonde sur son socle de recharge sans-fil et vérifier que les voyants de la batterie s'allument.